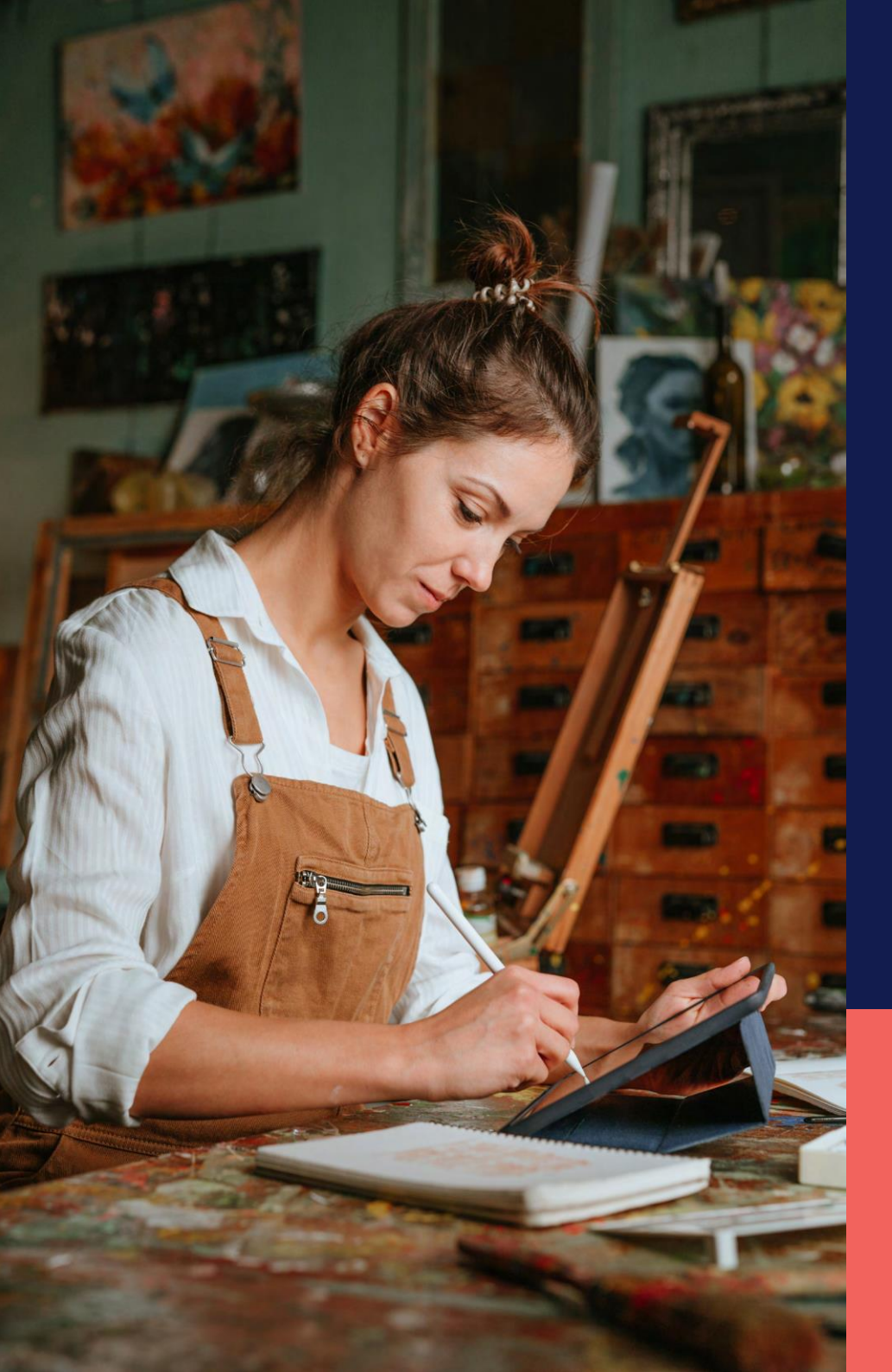

## ADP® Timekeeping Plus Scheduling Centro de guía y apoyo

Personalizando el plan de tiempo fuera individualmente para empleados

**Confidencial y Propietario** 

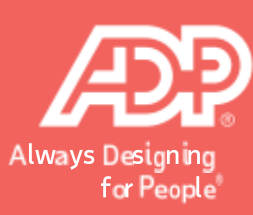

En RUN, navegue **a People** (Personas) a la mano izquierda. Presione en el nombre del empleado para el cual desea hacer cambios.

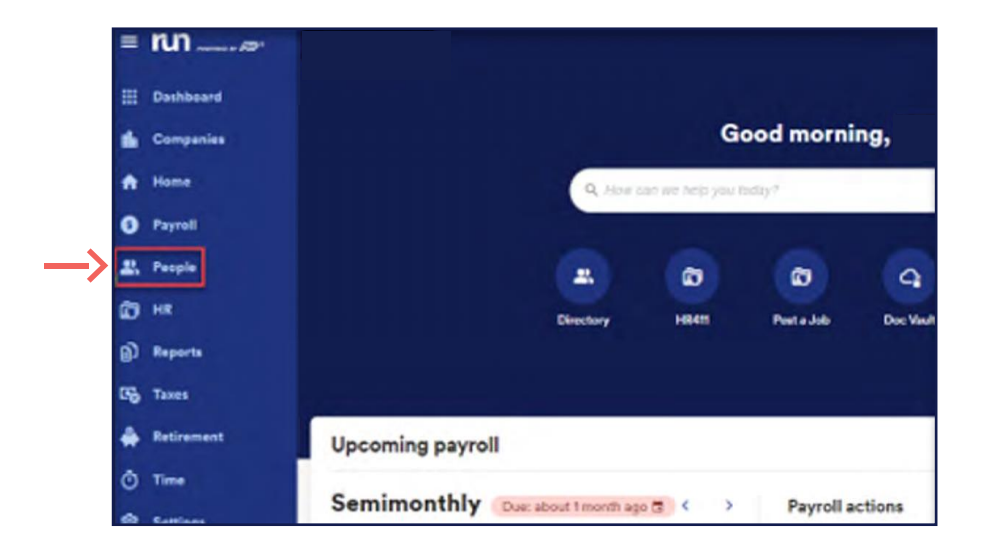

| • run | Test Company           | Q Junio                             | an kat dagi yan katagi |                                      | 1                              |         |         | <br>¢ e |
|-------|------------------------|-------------------------------------|------------------------|--------------------------------------|--------------------------------|---------|---------|---------|
|       |                        |                                     | Peop                   | ole                                  | 🕐 Help 🌐 Settings              |         |         |         |
|       |                        | a)                                  |                        | 2                                    |                                |         |         |         |
|       |                        | Add new employee (W-2)              |                        | Add new contractor (10               | (99)                           |         |         |         |
|       |                        | Post a job to find qualified candid | ne.                    |                                      | Postajob                       |         |         |         |
|       |                        |                                     |                        |                                      |                                |         |         |         |
|       | Directory   Sorby Last | name •                              |                        |                                      | CR producer 1                  |         | T Filer |         |
|       | Name                   | MeADP @                             | Paperless (2)          | Contact Infe                         | Employment type                | Otative |         |         |
| 1.1   | Gutierrez, Lisa        | that impolanted                     | Pagnall<br>W-2         | licandp@edp.com<br>#555256565        | Employee<br>Full time (Hourly  | Action  | I.      |         |
|       | Patterson, Desmond     | Not regimend                        | Peyroll<br>W-2         | pattersonadp/fladp.com<br>#665354525 | Employee<br>Full time ( Hourty | Active  | 1       |         |
|       |                        |                                     |                        |                                      |                                |         |         |         |

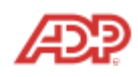

3

Cuando ya haya entrado al perfil de dicho empleado, presione **Paid Time Off (Tiempo Pagado Fuera)** a la mano izquierda.

|              | Personal Information |
|--------------|----------------------|
| 66a          | Employee Info        |
| <b>^</b>     | Employment Info      |
| 6            | Terminate Employee   |
| 2            | Payroll              |
| Ē            | Tax Info             |
| Ð            | Payroll Info         |
| 6            | Time Tracking        |
| <b>#</b>     | Earnings Deductions  |
| Ō            | Garnishments         |
| <b>\$</b>    | Direct Deposit       |
|              | Paid Time Off        |
| <del>.</del> | Pay Stubs            |
|              | Employee Access      |

Aqui vera usted los planes a los que este empleado ha sido agregado. Presione en el nombre del plan que desea editar.

| Vacation (Managers)          | Appual allowance | 80 hours     | 10 days *   |  |
|------------------------------|------------------|--------------|-------------|--|
| vacation (wanagers)          | Annual anowance  | 00110013     | 80 hours    |  |
| Personal                     | Each hour worked | 0.0385 hours | 1.11 hours  |  |
| Sick                         | Annual allowance | 0 hours      | 0 hours     |  |
| Floating holiday (part time) | Annual allowance | 🖁 100 hours  | 12.5 days * |  |

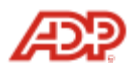

5

Ahora podra usted editar la seccion que guste, incluyendo cambiar la cantidad de horas asignadas y si el empleado puede llevar horas no usadas al siguiente año. Por ejemplo, vamos a cambiar el numero de horas que este empleado recibe por cada periodo de pago. Despues de actualizar las horas presione **Done** (Terminar).

| Employee's vacation (managers)<br>plan          |  |
|-------------------------------------------------|--|
| Review and edit your employee's PTO plan below. |  |
| Paid time off tracking                          |  |
| House carried forward. O houre                  |  |
| Tetal/Issue surred BD hours                     |  |
| Tatal Nuclei Islam O Neurs                      |  |
| Current Indexce 10.00 days *                    |  |
| recover on Rivers day                           |  |
| When the PTO plan resets each year              |  |
| Elizie type Calendar year                       |  |
| Date January 1                                  |  |
| Court Law                                       |  |

| Employee's<br>olan        | vacation (ne           | w plan) | Edit the rate your employee earns<br>PTO                                         |
|---------------------------|------------------------|---------|----------------------------------------------------------------------------------|
| eview and edit your emple | oyee's PTO plan below. |         | All fields marked with an * are required.                                        |
| Paid time off tracki      | ng                     | Z Edit  | Use calculator 🔘 Enter new manually                                              |
| Hours carried forward     | 0 hours                |         | ① The company default rate is 0.5 hours per pay period.                          |
| Total hours earned        | 0 hours                |         | Amount of PTO earned per pay period worked * STEP 2 1                            |
| Total hours taken         | 0 hours                |         |                                                                                  |
| Current balance           | 0 hours                |         | Optional: What's the max number of hours an employee can accrue during the year? |
| How your employe          | e earns PTO            |         | 0                                                                                |
| Accrual policy            | Each pay period        |         | STEP 3                                                                           |
| PTO rate                  | 0.5 hours              |         | Done                                                                             |
| Maximum PTO               | Unlimited              |         |                                                                                  |

Nota: ahora ha terminado de personalizar el plan para solo este empleado.

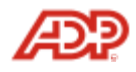